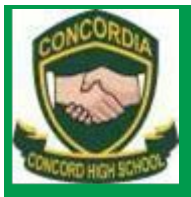

# Connecting your own device to school wifi **CONCORD HIGH SCHOOL**

3 Stanley Street, Concord NSW 2137 E: concord-h.school@det.nsw.edu.au

**F**: (02) 9744 2683 **P**: (02) 9745 3777 W: www.concord-h.schools.nsw.edu.au

PRINCIPAL: Mrs Jacqueline Koob BA Hons, Dip Ed, MA Hons, MACEL

Details

## Windows 8.1 & Windows 10

#### Step 1 – Hook to the Wifi 1. Click on att 🕴 the WiFi symbol on the desktop taskbar. 2. From the Networks View Connection Setting Wireless menu, Airplane mode select the detnsw Off or nswdet Wi-Fi On connection. all detnsw Connect automatically Connect .... nswdet Hidden network 3. Enter your Networks **Student Portal** detnsw login details. Put@detnsw Enter your user name and password afteryour user.name@detnsw username. If •••• Ŷ prompted to 'continue OK Cancel connecting', choose Networks 'connect'. detnsw 4. Enter your Enter proxy server credentials usern.name user.name and Passowrd ..... • into the Proxy Proxy server: proxy.det.nsw.edu.au Connection OK Cancel details and click ok.

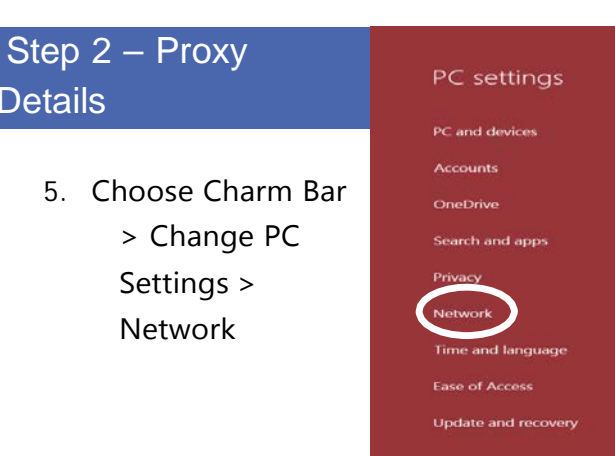

Education

6. Choose Proxy > Automatic detect settings > On >

| 5 Network   | Automatic proxy setup                                                                                                 |
|-------------|----------------------------------------------------------------------------------------------------|
| Connections | Automatic setup might override manual settings. To use manual settings, turn off the autom<br>settings.               |
| Proxy       | Automatically detect settings<br>On                                                                                   |
| HomeGroup   | Use automatic configuration script                                                                                    |
| Workplace   | Script address                                                                                                    |
|             | Save                                                                                                    |
|             | Manual proxy setup                                                                                                    |
|             | Use a proxy server for Ethernet or Wi-Fi connections. These settings don't apply to VPN connections.                  |
|             | Use a proxy server<br>On                                                                                              |
|             | Address Port                                                                                                    |
|             | Use the proxy server except for addresses that start with the following entries. Use semicolo () to separate entries. |
|             | *.local                                                                                                    |
|             | Don't use the proxy server for local (intranet) addresses                                                             |
|             | Save                                                                                                    |

Now when you open the Internet browser you will be prompted to fill in your portal username and password.

NB – If this step does not appear, do not worry. It will be fixed in the next step

### Windows 7

1. Click on the wireless connection icon at the bottom right of your screen.

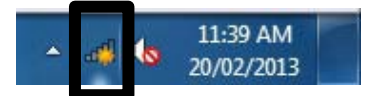

2. Select nswdet wireless and click Connect.

| 49             |
|----------------|
|                |
| ^              |
| lte.           |
| <u>Connect</u> |
|                |

If it's successful enter your internet username and password, but put **@detnsw** at the end of your username. Then jump to Step 14.

If it fails to connect, don't worry. Click Cancel.

3. Click Open Network and Sharing Centre.

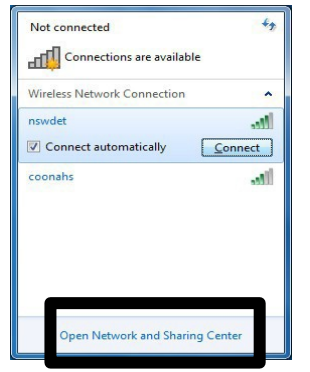

4. Click on Manage wireless networks.

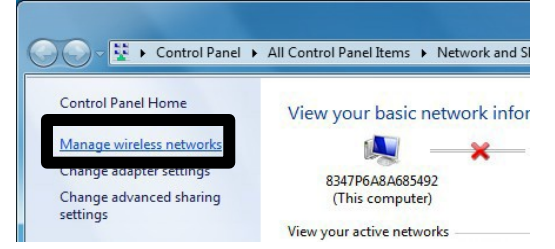

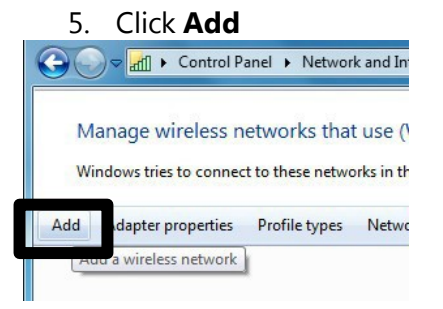

6. Enter the details as per the picture below and click **Next**.

| N <u>e</u> twork name: | nswdet                                                        |  |
|------------------------|---------------------------------------------------------------|--|
| Security type:         | WPA2-Enterprise                                               |  |
| Encryption type:       | AES                                                           |  |
| Se <u>c</u> urity Key: | Hide characters                                               |  |
| Start this conne       | ction automatically                                           |  |
| Connect even if        | the network is not broadcasting                               |  |
| Warning: If you        | select this option, your computer's privacy might be at risk. |  |

#### 7. Click Change Connection Settings.

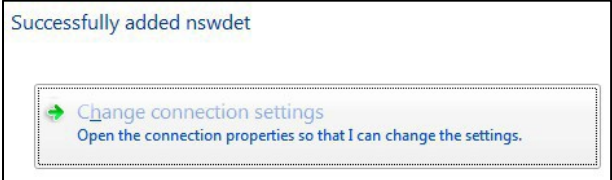

8. Go to the **Security** tab and make the details are as follows and then click **Settings**.

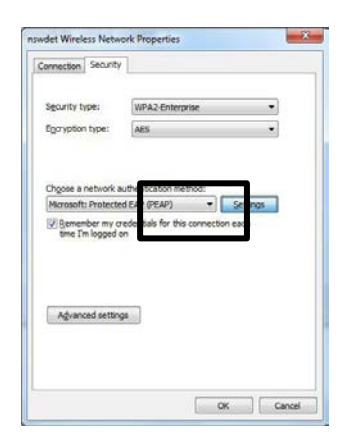

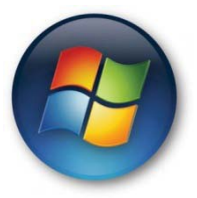

### Connecting your own device to school wifi

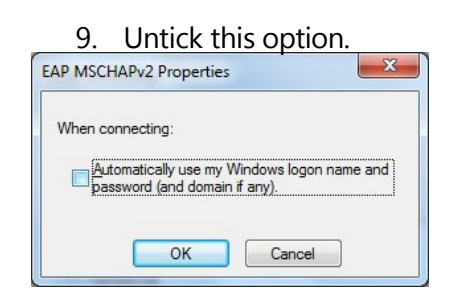

10. Click on Advanced settings.

| onnection Security                                                               |                                                                                    |
|----------------------------------------------------------------------------------|------------------------------------------------------------------------------------|
| Security type:                                                                   | WPA2-Enterprise                                                                    |
| Encryption type:                                                                 | AES                                                                                |
| Microsoft: Protecte                                                              | uthentication method:<br>d EAP (PEAP)                                              |
| Choose a network a<br>Microsoft: Protecte<br>Remember my cr<br>time I'm logged c | uthentication method:<br>d EAP (PEAP)<br>redentials for this connection each<br>on |
| Choose a network a<br>Microsoft: Protecte<br>Remember my cr<br>time I'm logged c | uthentication method:<br>d EAP (PEAP)<br>redentials for this connection each<br>on |

11. Change the settings as per the picture below and click **Save credentials**.

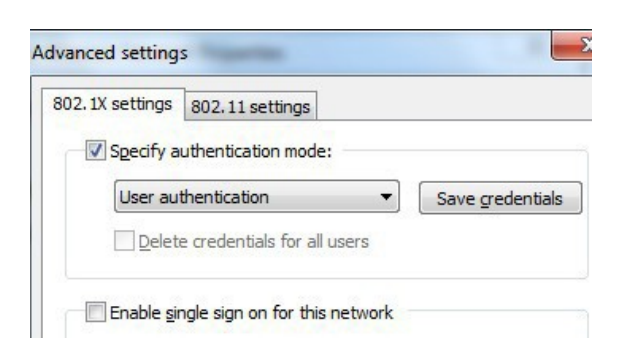

Put your internet username and password.
 Add @detnsw at the end of your username.

| Save credent    | tials           |               |           |            |            |
|-----------------|-----------------|---------------|-----------|------------|------------|
| aving your crea | lentials allows | your compu    | ter to co | nnect to t | he network |
| vhen you're not | logged on (fo   | r example, to | downlo    | ad update  | es).       |
|                 |                 |               |           |            |            |
|                 |                 | @detnsv       | v         |            |            |
|                 |                 | eucense       |           |            |            |
|                 | *******         | ù             |           |            |            |
|                 |                 |               |           |            |            |

13. You should now be connected the the internet. Reselect the nswdet connection and connect manually if required.

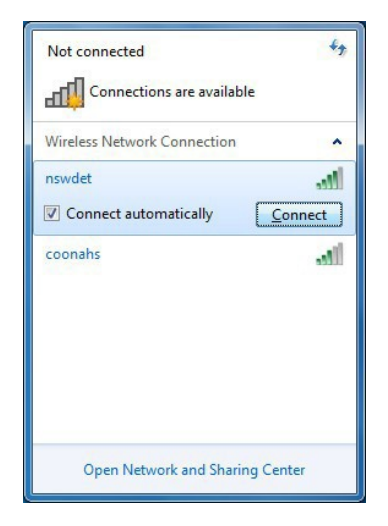

14. Open your internet browser. You will be asked to enter your username and password again. This time <u>don't</u> put @detnsw at the end of your username.

#### Connecting your own device to school wifi

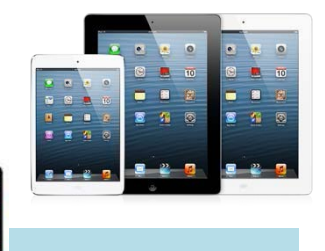

#### iPads and iPhone

 Go to Settings > Wi-Fi > and ensure it is turned ON. The DER wireless will appear in the list of Networks if it is in range. The DER wireless is called nswdet.

| iPad                      | 1:08 PM                                                     | G. 88 %                |
|---------------------------|-------------------------------------------------------------|------------------------|
| Settings                  | Wi-Fi Networks                                              |                        |
| Airplane Mode OFF         | 1                                                           | 0                      |
| S Wi-Fi Not Connected     | Wi-Fi                                                       |                        |
| Notifications             | Choose a Network                                            |                        |
| Location Services On      | nswdet                                                      | 0 🗢 🔒                  |
| 🙀 Brightness & Wallpaper  | WSR Schools                                                 | ۵ ج 🙆                  |
| Picture Frame             | Other                                                       | >                      |
| 🐼 General                 | Ask to Join Networks                                        | OFF                    |
| iCloud                    | Known networks will be joined auto                          | matically. If no       |
| Mail, Contacts, Calendars | known networks are available, yo<br>manually select a netwo | u will have to<br>ork. |

- 2. Choose **nswdet**. You will be prompted to enter a username and password.
- The credentials to use are the same as your email/internet login. You need to add the @detnsw at the end of your username.

| icel     | Enter Password | J |
|----------|----------------|---|
|          |                |   |
| Username | @detnsw        |   |
| Password |                |   |

4. You will be prompted about a Certificate. Click **Accept.** 

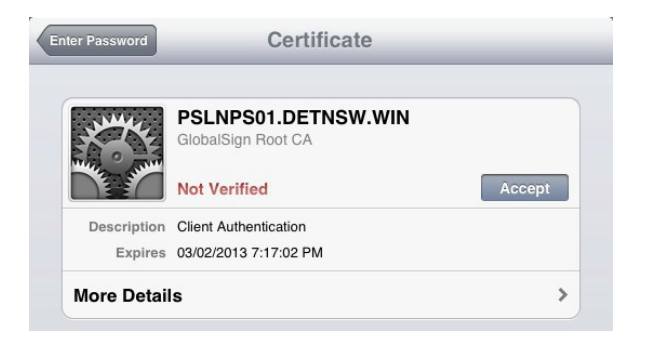

There should now be a blue tick next to **nswdet** name meaning the iPad has successfully connected.

5. Now click on the blue arrow next to **nswdet**.

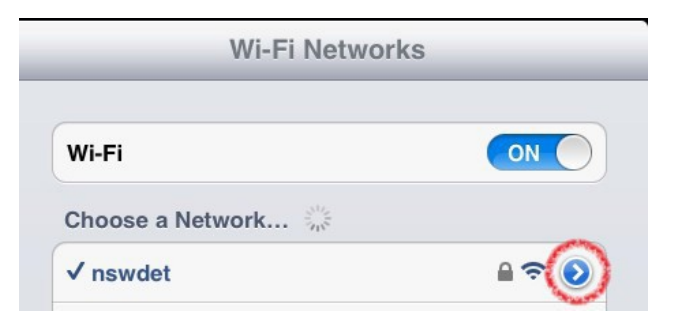

6. Scroll down to the bottom. Under the heading **HTTP Proxy** click **Auto**.

| Settings     Wi-Fi     nswdet       Settings     Auto-Join     Image: Settings       Wi-Fi     nswdet       Wi-Fi     nswdet       Wi-Fi     nswdet       Image: Settings     Image: Settings       Image: Settings     Image: Settings       Image: Setting Setting Setting Setting Setting Setting Setting Setting Setting Setting Setting Setting Setting Setting Setting Setting Setting Setting Setting Setting Setting Setting Seting Setting Setting Setting Setting Seting Setting Setti                                                                                                    | iPad や                |                   |            | 2:35 PM   |        |                    | * 100%             |
|----------------------------------------------------------------------------------------------------|-----------------------|-------------------|------------|-----------|--------|--------------------|--------------------|
| Acroplane Mode Auto-Join   WI-FI nswdet   Bluetooth On   IP ADDRESS   Notifications   IP Address   10 Not Disturb   IP Address   10 Not Disturb   ID No Not Disturb   ID Display & Brightness   IV Wallpaper   ID Passcode   IP Passcode   IP Passcode                                                                                                    |                       | Settings          |            | < Wi-Fi   |        | nswdet             |                    |
| Wi-Fi nswdet   8 Bluetooth On   9 Notifications IP AdDress   9 Notifications IP Address   10 Do Not Disturb IP Address   10 Do Not Disturb IP Address   10 Sounds IO244.452.452.552.552.552.552.552.552.552.                                                                                                    | <mark>)&gt;</mark> Ae | eroplane Mode     | $\bigcirc$ | Auto-Jo   | pin    |                    | $\bigcirc$         |
| 8 Bluetooth On   1 P ADDRESS     8 Notifications   10 Notifications   11 P Address   10 Control Centre   12 Control Centre   13 On Not Disturb   14 DNS   10 Sounds   15 Sounds   16 Passcode   17 Manual   18 National   19 Renew Lease   10 Privacy   10 URL                                                                                                    | ᅙ W                   |                   |            |           |        |                    |                    |
| Image: Notifications     Image: Notifications       IP Address     10.244.57.57       Control Centre     Subnet Mask     255.255.255       Do Not Disturb     Router     10.244.67       Image: Not Disturb     Not Disturb     Not Disturb       Image: Not Disturb     Not Disturb     Not Disturb       Image: Not Disturb     Not Disturb                                                                                                    | 🔋 BI                  | luetooth          | On         | IP ADDRI  | ESS    |                    |                    |
| Image: Notifications     Image: Paddress     10.244.57.57       Image: Notifications     Subnet Mask     255.255.255.255       Image: Not Disturb     Router     10.244.57.57       Image: Not Disturb     Router     10.244.57.57       Image: Not Disturb     Router     10.244.57.57       Image: Not Disturb     Router     10.244.57.57       Image: Not Disturb     Router     10.244.57.57       Image: Not Disturb     Router     10.244.57.57       Image: Not Disturb     Router     10.244.57.57       Image: Not Disturb     Router     10.244.57.57       Image: Not Disturb     Router     10.244.57.57       Image: Not Disturb     Router     10.244.57.57       Image: Not Disturb     Router     10.244.57.57       Image: Not Disturb     Router     10.244.57.57       Image: Not Disturb     Router     10.244.57       Image: Not Disturb     Router     Image: Not Disturb       Image: Not Disturb     Router     Image: Not Disturb       Image: Not Disturb     Router     Image: Not Disturb       Image: Not Disturb     Router     Image: Not Disturb       Image: Not Disturb     Router     Image: Not Disturb       Image: Not Disturb     Router     Image: Not Disturb       Image: Not Disturb <td></td> <td></td> <td></td> <td>DHC</td> <td>P</td> <td>BootP</td> <td>Static</td>                                                                                                    |                       |                   |            | DHC       | P      | BootP              | Static             |
| Sounds     Subnet Mask     255.255.255.255.255.255.255.255.255.255                                                                                                    | 🕒 No                  | otifications      |            | IP Addr   | ess    |                    | 10.244.57.54       |
| Image: Source of the second of the second             | Co                    | ontrol Centre     |            | Subnet    | Mask   |                    | 255.255.255.0      |
| Image: Source of the second of the second             |                       | o Not Disturb     |            | Router    |        |                    | 10.244.57.1        |
| Image: Search Domains     detnsw.wi       Soluplay & Brightness     Search Domains     detnsw.wi       Image: Solution Solution     Client ID       Image: Solution Solution     Renew Lease       Image: Solution Solution     Renew Lease       Image: Solution Solution     Renew Lease       Image: Solution Solution     Image: Solution Solution       Image: Solution Solution     Image: Solution Solution       Image: Solution Solution     Image: Solution Solution       Image: Solution Solution     Image: Solution Solution       Image: Solution Solution     Image: Solution Solution       Image: Solution Solution     Image: Solution Solution       Image: Solution Solution     Image: Solution Solution       Image: Solution Solution     Image: Solution Solution       Image: Solution Solution     Image: Solution Solution       Image: Solution Solution     Image: Solution Solution       Image: Solution Solution     Image: Solution Solution       Image: Solution Solution Solution     Image: Solution Solution       Image: Solution Solution Solution     Image: Solution Solution       Image: Solution Solution Solution     Image: Solution Solution       Image: Solution Solution Solution     Image: Solution Solution                                                                                                    | <b>_</b>              |                   |            | DNS       | 10.24  | 4.40.34, 10.7.70.3 | 3, 10.7.71.33, 153 |
| M Display & Brightness   Wallpaper   Sounds   Passcode   Battery   Privacy   Orr   Manual Auto   URL                                                                                                    | G                     | eneral            |            | Search    | Domair | าร                 | detnsw.win         |
| Image: Sounds     Renew Lease       Image: Sounds     Renew Lease       Image: Sounds     HTTP PROXY       Image: Sounds     Off       Image: Sounds     URL       Image: Sounds     Image: Sounds       Image: Sounds     Image: Sounds                                                                                                    | A Di                  | isplay & Brightne | SS         | Client II | D      |                    |                    |
| Image: Sounds     Renew Lease       Image: Sounds     HTTP PROXY       Image: Sounds     Off       Image: Sounds     URL       Image: Sounds     URL                                                                                                    | 🋞 W                   | /allpaper         |            |           |        |                    |                    |
| Asscode     Asscode     Asscode     Asscode     Asscode     Asscole     Asscole     Ascole     Ascole     Ascole     Ascole     Ascole     Ascole | 🚺 So                  | ounds             |            | Renew     | Lease  |                    |                    |
| Battery      Privacy      ICloud      App and iTunes Stores      HTTP PROXY      Manual Auto      URL      URL                                                                                                    | 🔒 Pa                  | asscode           |            |           |        |                    |                    |
| Privacy      URL      iCloud      App and iTunes Stores                                                                                                    | 🗖 Ba                  | attery            |            | HTTP PR   | OXY    |                    |                    |
| ICloud     App and iTunes Stores                                                                                                    | Pr                    | rivacy            |            | Off       |        | Manual             | Auto               |
| iCloud     iQpp and iTunes Stores                                                                                                    |                       |                   |            | URL       |        |                    |                    |
| App and iTunes Stores                                                                                                    | 🦲 iC                  | loud              |            |           |        |                    |                    |
|                                                                                                    | 🙆 Ap                  | pp and iTunes St  | ores       |           |        |                    |                    |

That's it! Close **Settings** and use the internet on your iPad.

You will be asked to enter your portal username and password again. For your username, **don't** put @detnsw at the end this time.

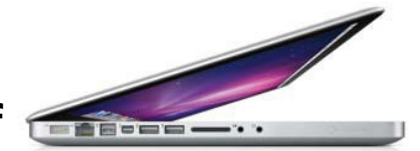

#### Connecting your own device to school wif

#### MacBook

1. Make sure the wireless is turned on. Go to the top toolbar and turn wifi on.

| *   | $\bigcirc \blacksquare$ | 97% 💽    | Mon 1:17 PM | Stepher |
|-----|-------------------------|----------|-------------|---------|
| Y   | Wi-Fi:                  | Off      |             |         |
| ×   | Turn                    | Wi-Fi On |             |         |
| g9b | Open                    | Network  | Preferences |         |

2. From the wireless menu, select the nswdet connection.

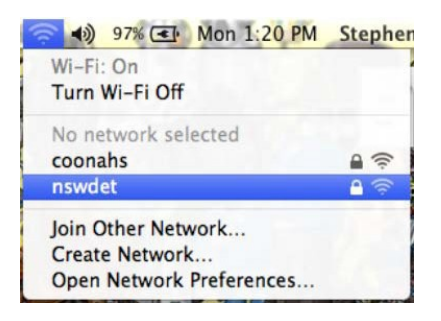

3. Enter your portal login credentials. You must use @detnsw at the end of your username. Eq. john.citizen@detnsw

|           | C                     |   |
|-----------|-----------------------|---|
| Mode:     | Automatic             | ÷ |
| Username: |                       |   |
| Password: |                       | _ |
|           | Show password         |   |
|           | Remember this network |   |

 The wireless will be ticked and your Mac will be online. But there is one more step. Go to **Open Network Preferences**.

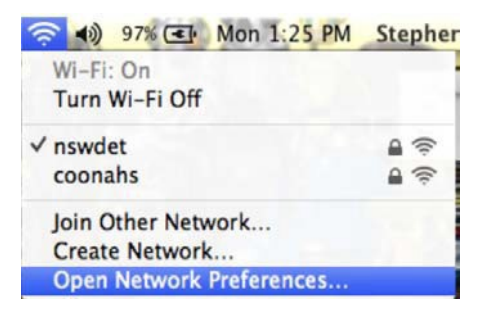

 In Network Preferences, go to Proxies. Tick the top option, "Auto Proxy Discovery".

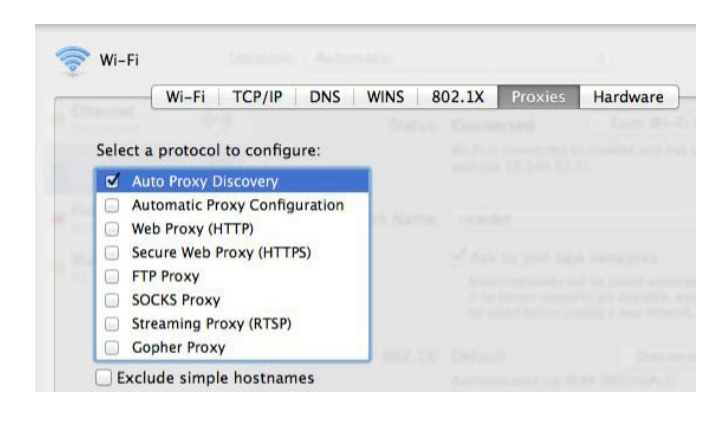

 That's it. Open your internet browser and you will be asked to enter your portal login details. This time your username does <u>not</u> need to end with @detnsw. Eg. it will just be john.citizen.